1. Log-in to Wolf Den and click the Technology tab at the top. Then, click the link that says Cybersecurity Training Fall 2024 –

# Mandatory.

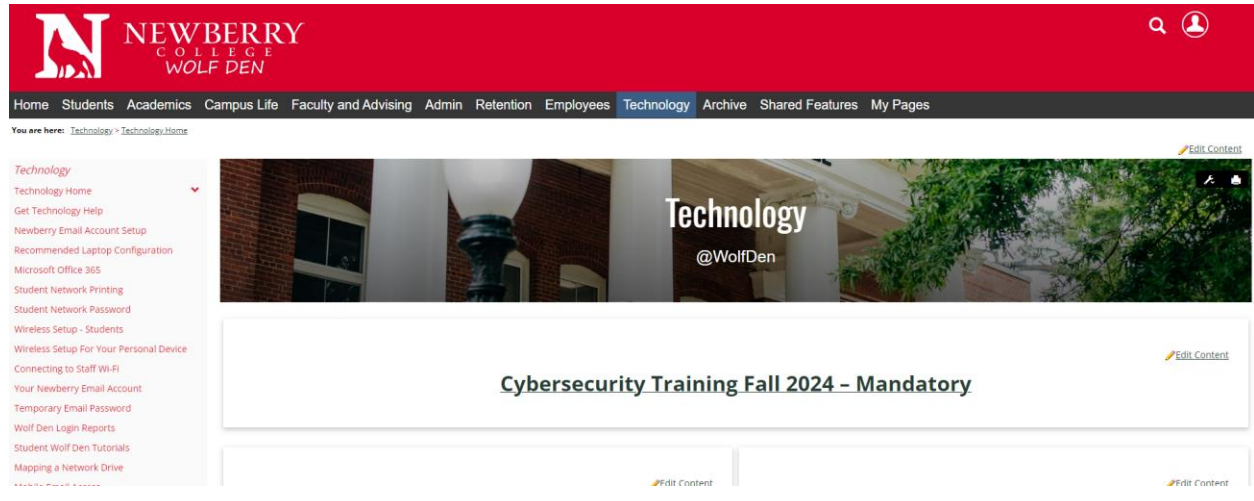

# 2. You will land on the training page. Click "Continue".

| CYBERSECURITY |      |
|---------------|------|
| AWARENESS     |      |
| CONT          | INUE |

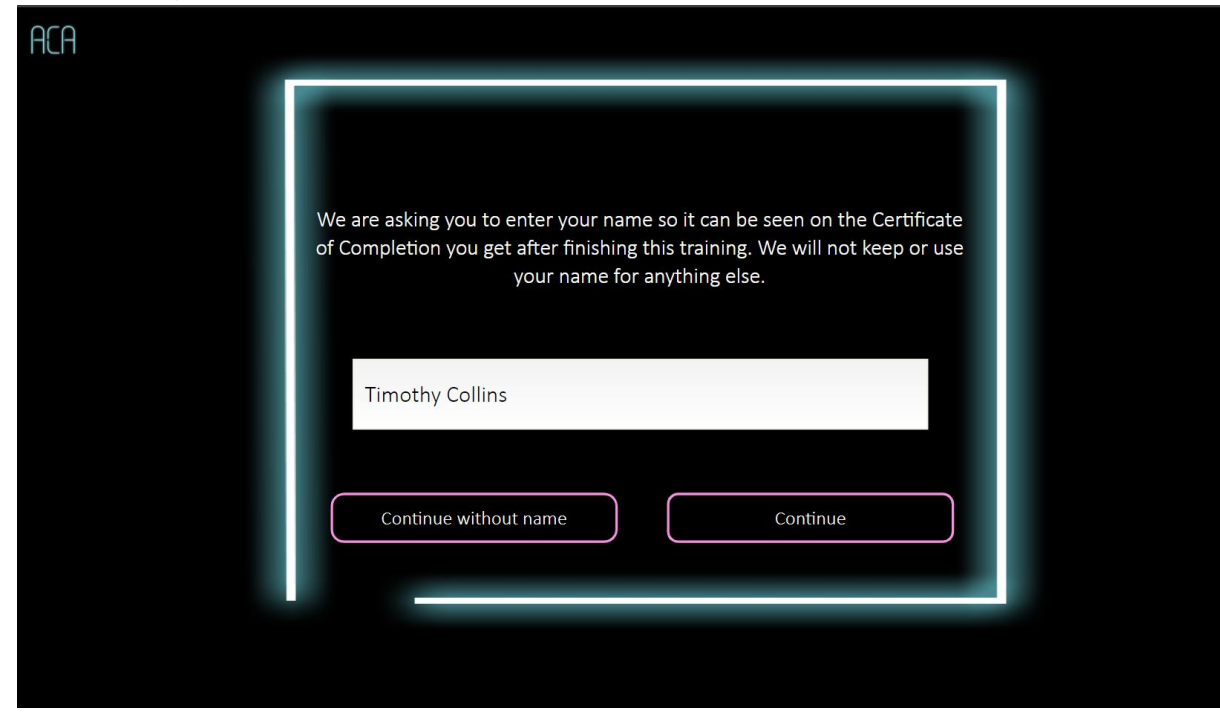

# 4. Click the "eLearning" option on the right.

| Cybersecurity Awareness helps you protect sensitive information, secure yourself online, and learn ways to identify security events and report them to your security team.       9 minutes         If you want to Test Out, you must get 100% in one try. If you answer a question wrong, you can complete the course with the text transcript or the eLearning.       12 minutes         Test Out       Test Out         5 minutes | ACA                                                                                                    |                        |
|----------------------------------------------------------------------------------------------------|----------------------------------------------------------------------------------------------------|------------------------|
| team.       Text Transcript         If you want to Test Out, you must get 100% in one try. If you       12 minutes         answer a question wrong, you can complete the course with       Test Out         the text transcript or the eLearning.       Test Out         5 minutes       5 minutes                                                                                                    | <b>Cybersecurity Awareness</b> helps you protect sensitive information, secure yourself online, and learn ways to identify security events and report them to your security | eLearning<br>9 minutes |
| If you want to Test Out, you must get 100% in one try. If you 12 minutes answer a question wrong, you can complete the course with the text transcript or the eLearning. Test Out 5 minutes                                                                                                    | team.                                                                                                    | Text Transcript        |
| the text transcript or the eLearning. Test Out 5 minutes                                                                                                    | If you want to Test Out, you must get 100% in one try. If you answer a question wrong, you can complete the course with                                                     | 12 minutes             |
| 5 minutes                                                                                                    | the text transcript or the eLearning.                                                                                                    | Test Out               |
|                                                                                                    |                                                                                                    | 5 minutes              |

# 5. Click "Continue" to go through the guided tutorial.

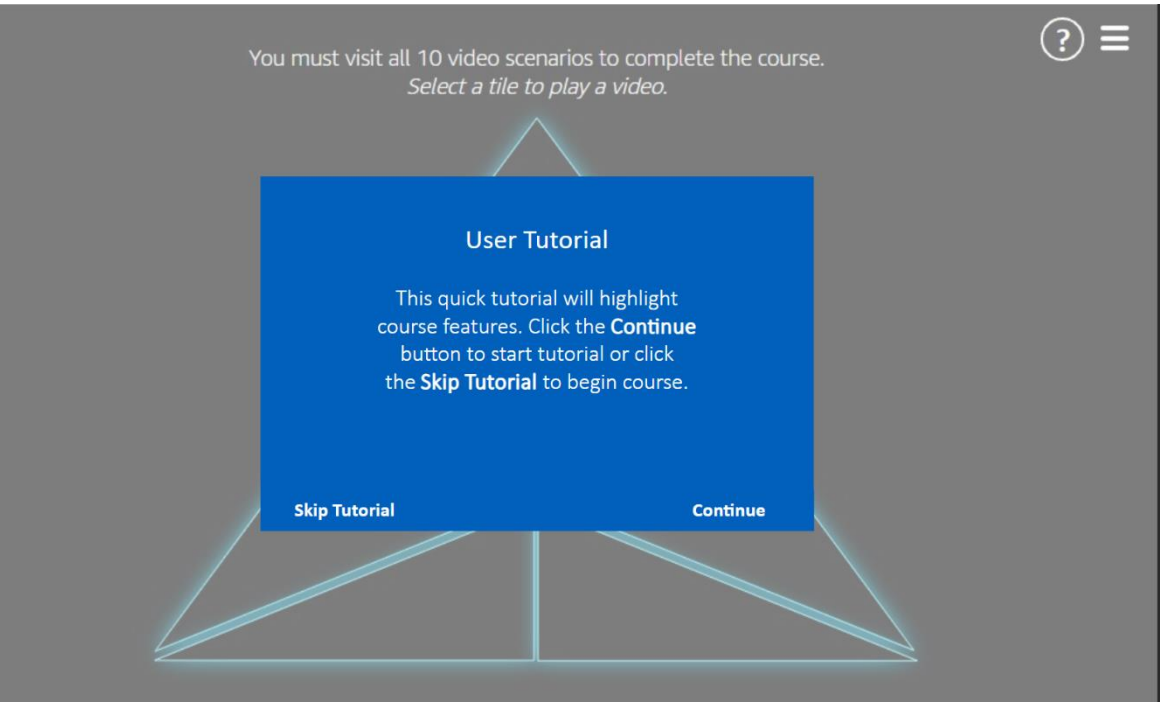

6. Click on one of the small triangles to open a scenario. You will need to answer the question asked. If you answer incorrectly, you will be given the correct answer with an explanation. Do this for all 10 scenario triangles.

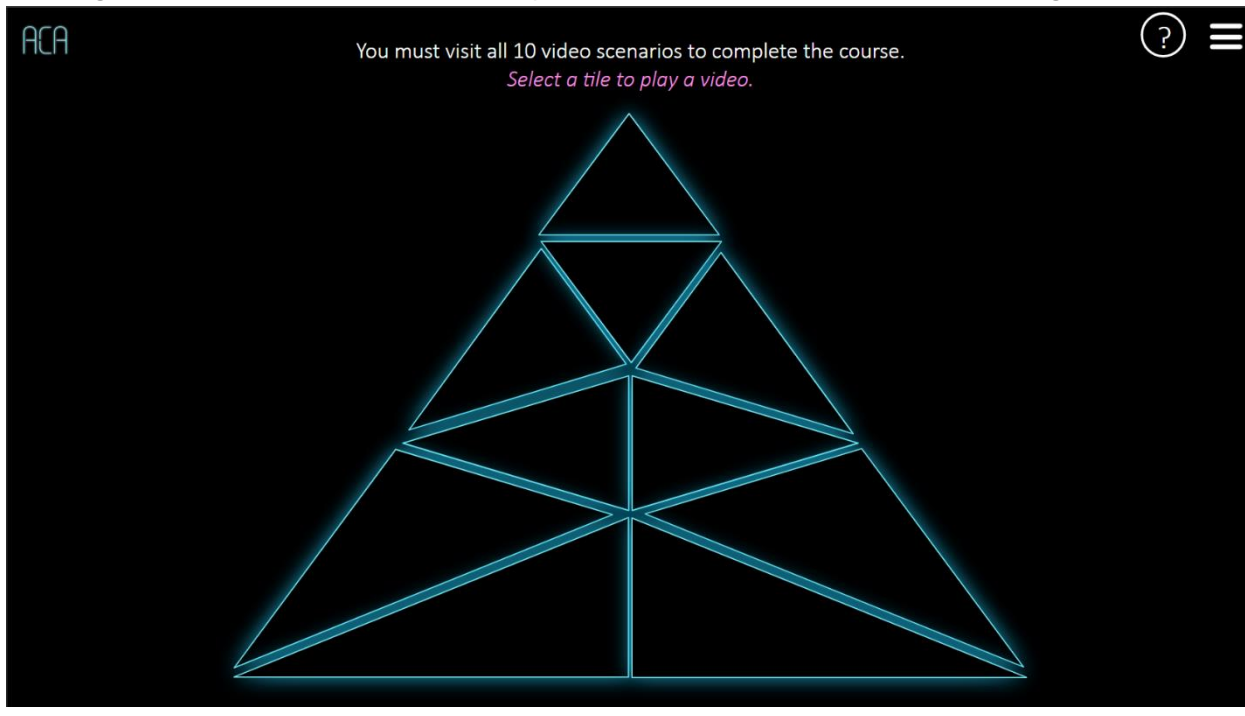

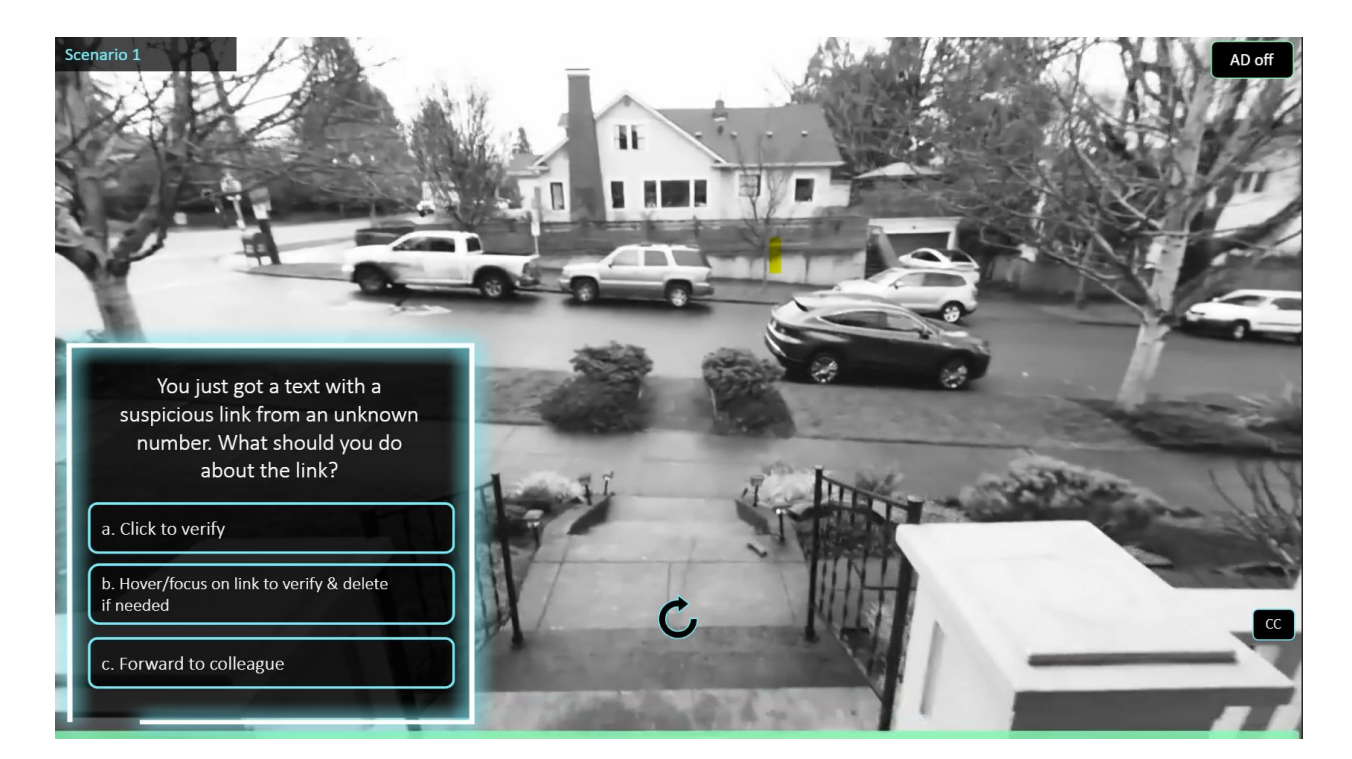

#### 7. Once you have completed all the scenarios, click "Certificate" in the bottom right.

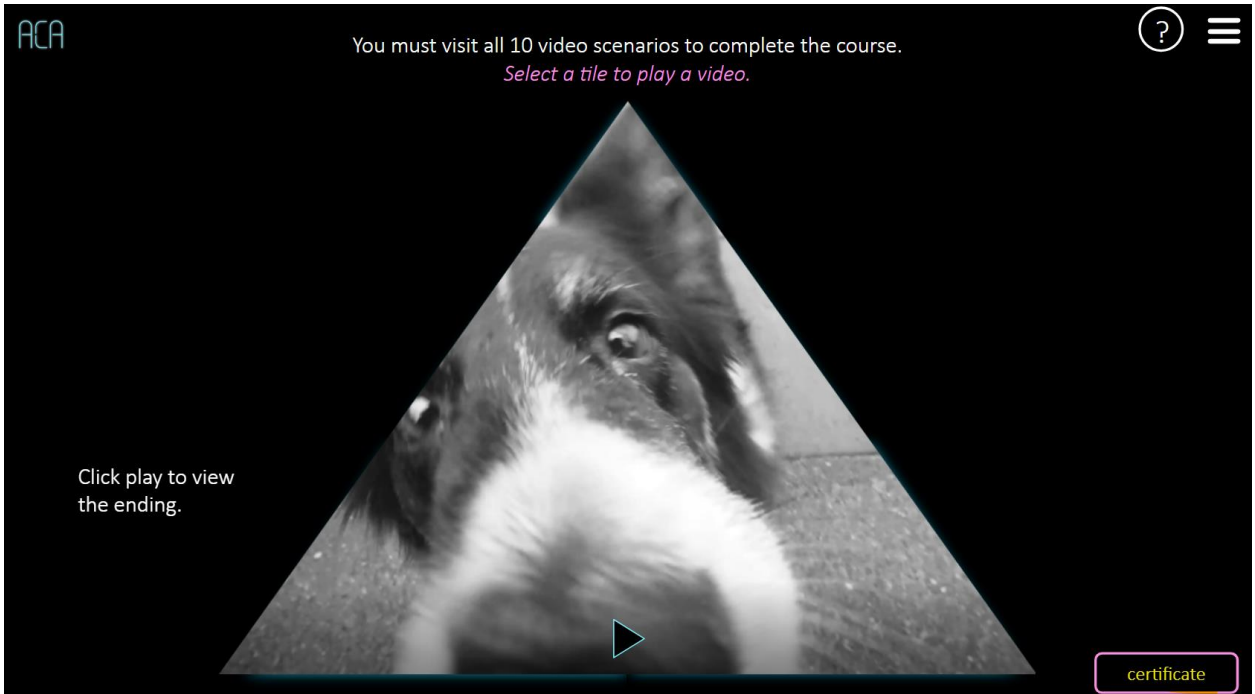

8. Your certificate will show. Click "Save a copy of your certificate."

| ACA                                                                                                    |                                                        |  |  |  |  |  |
|----------------------------------------------------------------------------------------------------|--------------------------------------------------------|--|--|--|--|--|
|                                                                                                    | Certificate of Completion                              |  |  |  |  |  |
|                                                                                                    | Timothy Collins                                        |  |  |  |  |  |
|                                                                                                    | has completed                                          |  |  |  |  |  |
|                                                                                                    | Cybersecurity Awareness Training 2022                  |  |  |  |  |  |
|                                                                                                    | on<br>27 JUNE, 2024                                    |  |  |  |  |  |
|                                                                                                    | Save a copy of your certificate.                       |  |  |  |  |  |
| <                                                                                                    | Click the arrows to select your favorite security tip. |  |  |  |  |  |
|                                                                                                    | You may now close this browser.                        |  |  |  |  |  |
| The Certificate of Completion only indicates that an individual has completed the Amazon Cybersecurity Awareness Training (the "ACA Training"). The ACA Training is provided for informational purposes only. Amazon does not track or store any information regarding an individual's completion of the ACA Training, nor does Amazon store any Certificate of Completion. Accordingly, each individual's completion of the ACA Training is solely responsible for obtaining and retaining a copy of their Certificate of Completion. PLEASE SWE A COPY OF THIS CERTIFICATE OF COMPLETION BEFORE LEAVING THIS PAGE. YOU WILL BE UNABLE TO ACCESS, Yielk', OR SWE THIS CERTIFICATE OF COMPLETION AFTER YOU LEAVE THIS PAGE. The Amazon Cybersecurity Awareness Training is solely to the <u>Amazon conficiences of Leav</u> . |                                                        |  |  |  |  |  |

9. Make sure **Destination** is set to **Save as PDF** and **Layout** is set to **Landscape**.

| ACA                                       |                                                                                                    | Print         | 1 page        |
|-------------------------------------------|----------------------------------------------------------------------------------------------------|---------------|---------------|
|                                           | Certificate of Completion                                                                                                    | Destination   | Save as PDF * |
|                                           | Timothy Collins                                                                                                    | Pages         | All           |
|                                           | has completed<br>Cybersecurity Awareness Training 2022                                                                                                    | Layout        | Landscape *   |
|                                           | on<br>27 JUNE, 2024                                                                                                    | More settings |               |
|                                           | Save a copy of your certificate.                                                                                                    |               |               |
| <                                         | Click the arrows to select your favorite security tip.                                                                                                    |               |               |
|                                           | You may now close this browser.                                                                                                    |               |               |
| The Certificate of 0<br>individual's comp | Simpletion only indicates that an indicate lass completes the Anazon Operate with Anazonese Training (1) The ACA Training The ACA Training is provided for intradicular process only Anazone dee not tack or sal<br>below of the ACA Training, nor deep Anazone Users and Completion. Accordingly, each indicate links or sale and training a subsyle regionable for obtaining and retaring a copy of their Certificate<br>COPY OF THIS CERTIFICATE OF COMPLETION AFTER VIOL LEAVER THIS ARE. UNULL EX OWELT TO ACCESS, VERS, OR MAN, THE CERTIFICATE OF COMPLETION AFTER VIOL LEAVE THIS MAGE.<br>The Anazone Operativity Amounteen Training is subsyle and the <u>Amounteen Completion and Completion</u> . The Anazone Operativity Amounteen Training is subsyle at the <u>Amounteen Completion</u> . |               |               |
|                                           |                                                                                                    |               |               |
|                                           |                                                                                                    |               |               |
|                                           |                                                                                                    |               |               |
|                                           |                                                                                                    |               |               |
|                                           |                                                                                                    |               |               |
|                                           |                                                                                                    |               | Save Cancel   |

10. Save your certificate in a safe location, then email to Human.Resources@newberry.edu

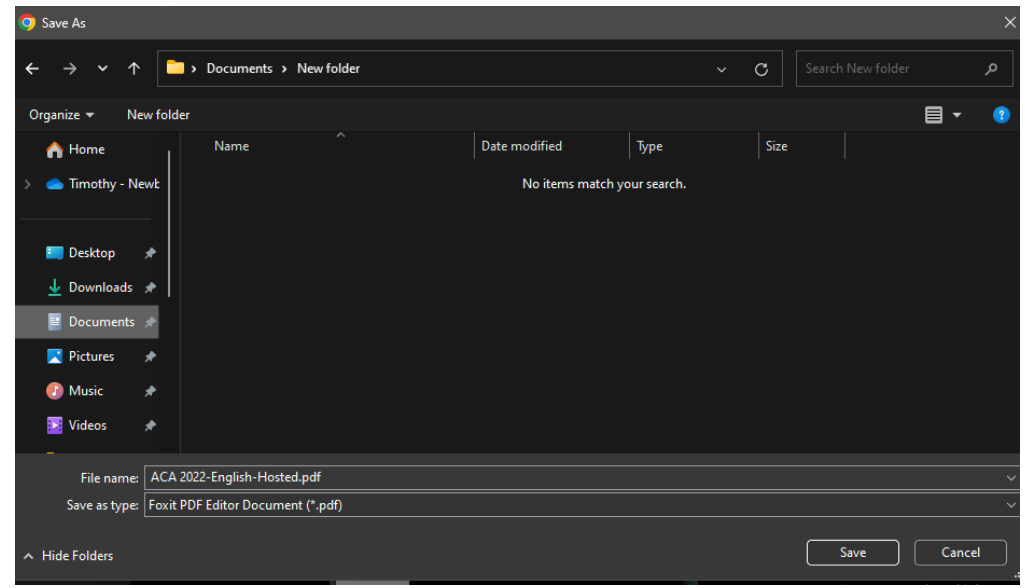